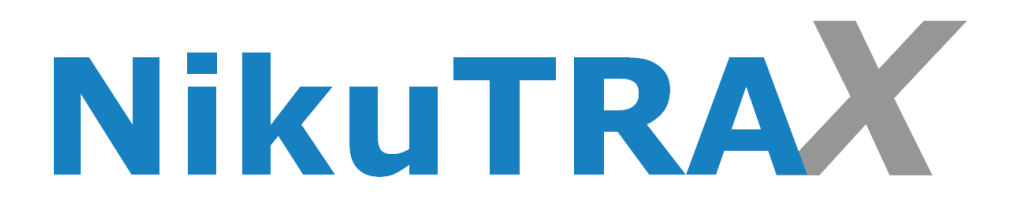

# Handbuch

Mobiler Notrufknopf NTX325

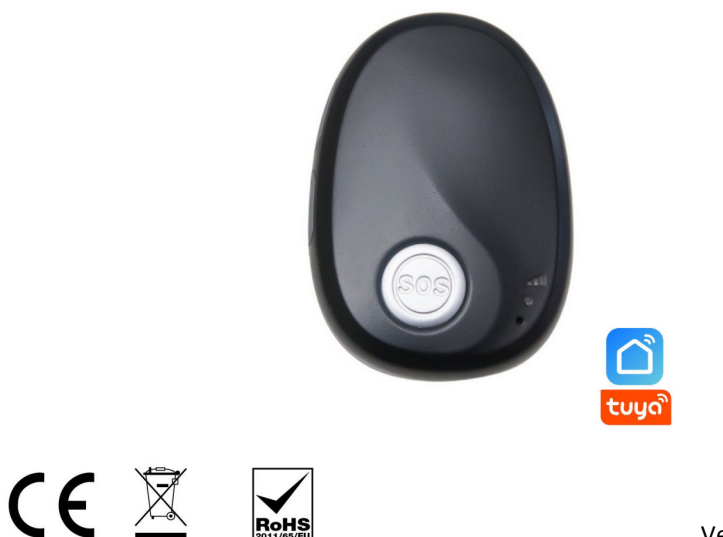

Version: 47.24

## Einleitung

Anleitung zur Vorbereitung und Nutzung Ihrer SIM-Karte mit dem Notruftracker:

Schritt 1: Überprüfen der SIM-Karten-Voraussetzungen. Vor dem Einsatz Ihrer SIM-Karte in den Tracker stellen Sie sicher, dass sie bestimmte Voraussetzungen erfüllt:

- 1. Die SIM-Karte muss im Nano-Format sein.
- 2. Stellen Sie sicher, dass die SIM-Karte registriert und freigeschaltet ist.
- 3. Die SIM-Karte muss über ausreichendes Guthaben (€) verfügen.
- 4. Zudem sollte ein kleines Datenvolumen, beispielsweise 250 MB, auf der Karte aktiviert sein. (nur bei Portalnutzung)
- 5. Die PIN-Abfrage der SIM-Karte muss zuvor in einem herkömmlichen Handy deaktiviert werden. Rufen Sie danach die Telefonnummer der SIM-Karte im Smartphone an, sie sollte klingeln.

**Schritt 2:** Nachdem Sie die oben genannten Tests erfolgreich durchgeführt haben, ist Ihre SIM-Karte bereit für den Einsatz im Notruftracker:

- 1. Schalten Sie das Gerät aus, bevor Sie die SIM-Karte einlegen.
- 2. Schrauben Sie das hintere Gehäuse auf, dann finden Sie den SIM-Kartensteckplatz.
- 3. Legen Sie die Nano-SIM-Karte richtig ein.
- 4. Schrauben das Gehäuse wieder zu.
- 5. Schalten Sie den Tracker ein und rufen Sie erneut die Nummer der SIM-Karte an, der Tracker sollte klingeln.

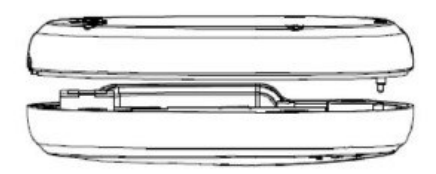

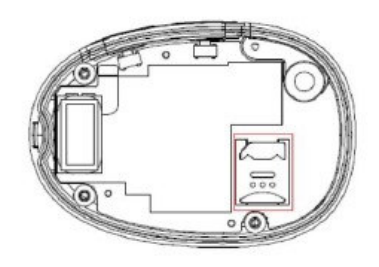

#### Tasten

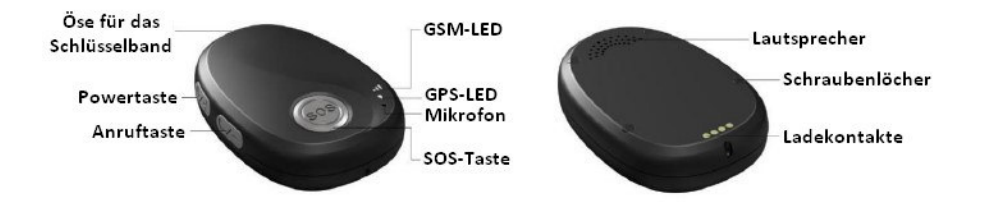

| SOS-Taste                                                                                         |                                                                                                    |
|---------------------------------------------------------------------------------------------------|----------------------------------------------------------------------------------------------------|
| Drücken Sie die SOS-Taste 2 Sekunden<br>lang bis der Tracker vibriert                             | Der SOS-Alarm hat ausgelöst                                                                                                    |
| Drücken Sie kurz die SOS-Taste                                                                    | Auflegen oder Sturzalarm abrechen                                                                                                    |
| Powertaste                                                                                        |                                                                                                    |
| Drücken Sie die Powertaste 2 Sekun-<br>den lang                                                   | Ein– oder Ausschalten des Trackers                                                                                                   |
| Anruftaste                                                                                        |                                                                                                    |
| Drücken Sie kurz die Anruftaste                                                                   | Ein eingehender Anruf wird entgegen-<br>genommen                                                                                     |
| Drücken Sie die Anruftaste 2 Sekun-<br>den lang                                                   | Ihre bevorzugte Kontaktnummer wird angerufen                                                                                         |
| Drücken Sie während des Gesprächs<br>kurz die Anruftaste, um die Sprach-<br>lautstärke anzupassen | Durch kurzes Drücken wechseln Sie<br>den Lautstärkemodus zwischen der<br>Standardlautstärke und der selbst<br>definierten Lautstärke |

## LEDs

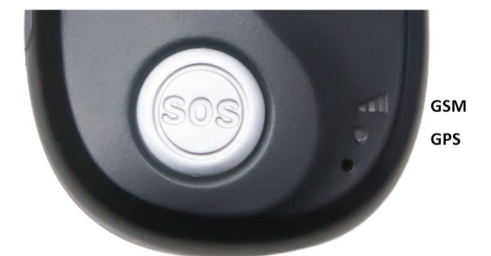

| GPS-LED (grün) •                      |                                       |
|---------------------------------------|---------------------------------------|
| LED 0,1 Sek. an und 3 Sek. aus        | GPS-Signal vorhanden                  |
| LED 2 Sek. an und 2 Sek. aus          | GPS-Signal wird gesucht               |
| GSM-LED (orange) •                    |                                       |
| LED 0,1 Sek. an und 3 Sek. aus        | GSM verbunden                         |
| LED 2 Sek. an und 2 Sek. aus          | GSM-Netz wird gesucht                 |
| LED blinkt schnell                    | Erstmaliges Starten, Gerätestart oder |
|                                       | keine SIM-Karte eingelegt             |
| Beide LEDs synchron (grün/orange)     |                                       |
| Beide LEDs sind 3 Sekunden lang an    | Schlafmodus                           |
| und 3 Sekunden lang aus               |                                       |
| Beide LEDs sind aus                   | Ausschalten                           |
| Beide LEDs blinken schnell            | Niedriger Akkustand                   |
| Beide LEDs leuchten dauerhaft         | Das Gerät wird aufgeladen             |
| Beide LEDs 0,1 Sek. an und 3 Sek. aus | Akku vollständig geladen              |

## Einrichtung per SMS-Befehle

Um den Notruftracker einzurichten, senden Sie bitte die folgende SMS-Befehle an die Rufnummer der SIM-Karte, die Sie in den Tracker eingelegt haben.

#### Einstellen der SOS-Nummern

SMS-Befehl: 000000,B11,<Nummer1>,<Nummer2>,<Nummer3>

SMS-Antwort: B11,OK

Zum Beispiel: 000000,B11,134209566,134209677,138290708

#### Einstellen der Zeitzone für SMS-Nachrichten

SMS-Befehl: 000000,B14,<Zeitzone>

SMS-Antwort: B14,OK

Beispiel: 000000,B14,1 (Winterzeit) oder 000000,B14,2 (Sommerzeit)

## Einstellen der bevorzugten Kontaktnummer für die Anruftaste

SMS-Befehl: 000000,B75,<Nummer>

SMS-Antwort: B75,OK

Zum Beispiel: 000000, B75, 134209566

## Standortabfrage

SMS-Befehl: 000000,C01

SMS-Antwort: Link zur Karte des aktuellen Standorts

## Einrichtung per Parameter Tool

Um den Notruftracker per Parameter Tool einzurichten, laden Sie sich dieses unter unserer Homepage herunter.

#### (nikutrax.de - Informationen - Downloads - Software - NTX320 Konfigurationstool)

oder alternativ über den Nachfolgenden Link:

https://tool.nikutrax.de/NikuTRAX\_NTX320\_Tool.zip

## Platz für Ihre Notizen

# SMS-Befehle für die mobilen Daten

#### Einstellen der APN-Parameter

SMS-Befehl: 000000,B01,<apn\_name>,<apn\_usr>,<apn\_pwd>

SMS-Antwort: B01,OK

Beispiel Telekom: 000000,B01,internet.telekom,telekom,tm

## Einstellen des Trackingintervalls

SMS-Befehl: 000000,B03,<moving\_tmr>,<stop\_tmr>

SMS-Antwort: B03,OK

Beispiel: 000000,B03,60,900

# Download der Smart Life / Tuya APP

Laden Sie die **Smart Life-** oder **Tuya-App** auf Ihr Smartphone herunter. Scannen Sie dazu diesen QR-Code mit Ihrer Kamera oder einem QR-Code-Scanner auf Ihrem Smartphone und installieren Sie die App.

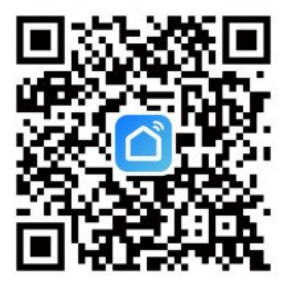

Smart Life App

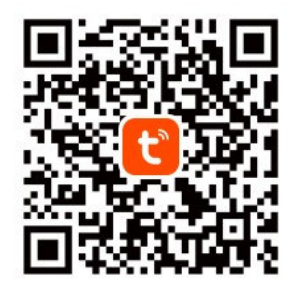

Tuya Smart App

Alternativ suchen und laden Sie die **Smart Life-** oder **Tuya-App** im **App Store** (iOS) oder **Google Play Store** (Android) herunter.

#### **Reinigung und Pflege**

Wischen Sie den Tracker regelmäßig mit einem weichen, leicht angefeuchteten Tuch ab, um Staub und Schmutz zu entfernen. Verwenden Sie kein scharfes Reinigungsmittel oder Chemikalien, um Beschädigungen zu vermeiden. Bitte tragen Sie den Tracker nicht beim Schwimmen, Duschen oder anderen Wasseraktivitäten. Obwohl der Tracker wasserabweisend ist, ist er nicht für den dauerhaften Einsatz unter Wasser konzipiert.

#### Haftungsausschluss

Sowohl das Einhalten dieser Anleitung als auch die Bedingungen und Methoden bei Installation, Betrieb und Verwendung des Systems können von uns nicht überwacht werden. Eine unsachgemäße Ausführung der Installation kann zu Sachschäden führen.

Daher übernehmen wir keinerlei Verantwortung und Haftung für Verluste, Schäden oder Kosten, die sich aus fehlerhafter Installation, unsachgemäßem Betrieb sowie falscher Verwendung ergeben oder in irgendeiner Weise damit zusammenhängen.

Achtung: Öffnen des Gerätes, Manipulations- und Reparaturversuche, sowie nicht bestimmungsgemäßer Betrieb führen zu Gewährleistungsverlust.

#### Verfasser & Copyright ©

NikuTRAX

Im Hülsen 13 33739 Bielefeld

E-Mail: kontakt@nikutrax.de Web: www.nikutrax.de Shop: shop.nikutrax.de Portal: nikutrax.com

Tel: 05203 / 29 607 28 Fax: 05203 / 29 607 29